# SUSCRIPCIÓN DIGITAL / MANTENCIÓN Delegado - Incorporación (Altas)

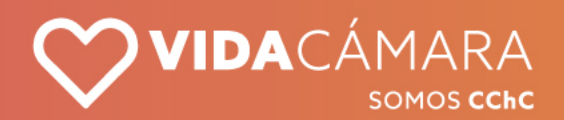

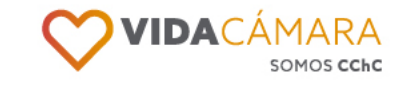

En Vida Cámara te queremos invitar a ser parte del proceso de **Enrolamiento Digital**. Esto consiste en que la solicitud de incorporación de asegurables ya no será por papeles impresos, si no que vía digital.

Queremos acompañarte en este camino y por esto te presentamos el instructivo paso a paso de esta etapa.

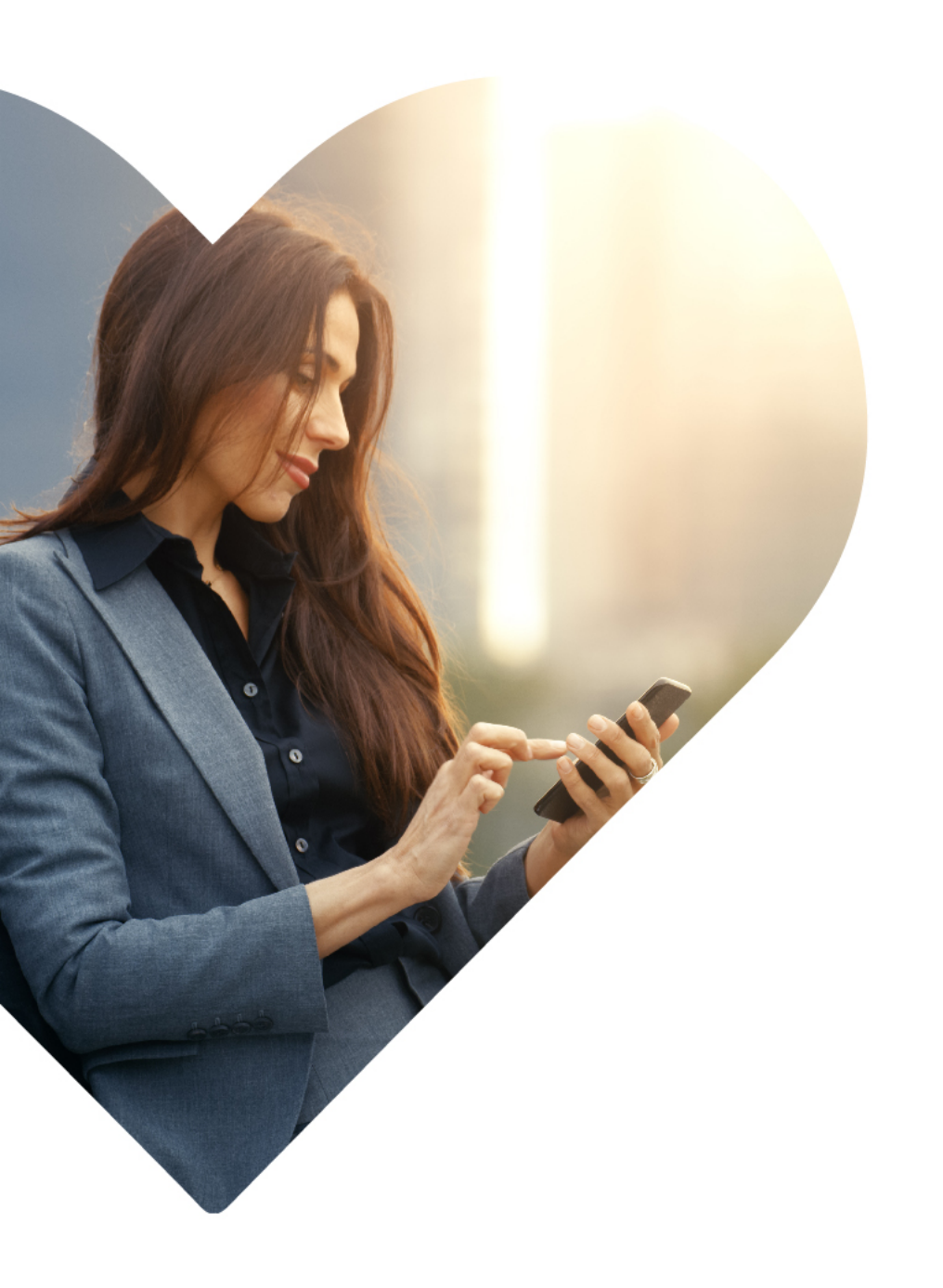

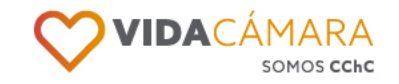

### **Opción 1**

Paso 1

Accede al link https://suscripciondigital.vid acamara.cl/#/login con el Nombre de Usuario y Contraseña con la que accedes con el Perfil Delegado a la página de Vida Cámara.

Recuerda seleccionar la pestaña correcta (Delegado).

| Iniciar sesión | Bienvenido                           |
|----------------|--------------------------------------|
| ♡ Asegurable   | Inicie sesión como usuario Asegurado |
| V Delegado     | Contraseña ¿Olvidaste tu contraseña? |
| 🗢 Corredor     | Atrás Entrar                         |
| 🗢 Interno      |                                      |

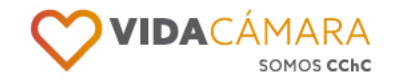

### Opción 2

También podrás acceder directamente desde tu web privada en el apartado **"Movimientos"** 

Esta opción redirigirá automáticamente al sistema Suscripción Digital con la sesión iniciada.

|   | SOMOS CCI      | hC |
|---|----------------|----|
|   | Empresa        |    |
|   |                |    |
|   | Rut            |    |
| • | Clave          |    |
|   | INICIAR SESIÓN |    |

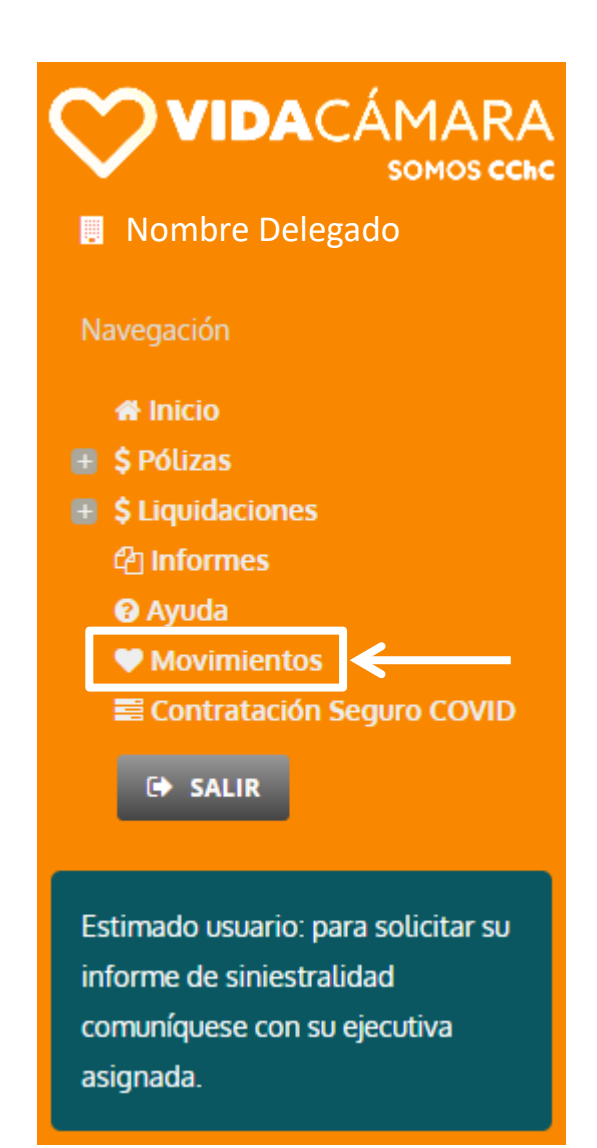

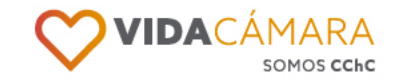

- Si tu empresa se encuentra en proceso de enrolamiento para una Venta Nueva (adicional a las pólizas ya existentes), el sistema te solicitara seleccionar el proceso al cual ingresar Asegurables.
- Para el flujo de mantención (incorporación a Pólizas Vigentes) debes seleccionar la opción "Movimientos póliza vigente"
- Si la empresa NO esta en un proceso de venta nueva, salta directamente al paso 3.

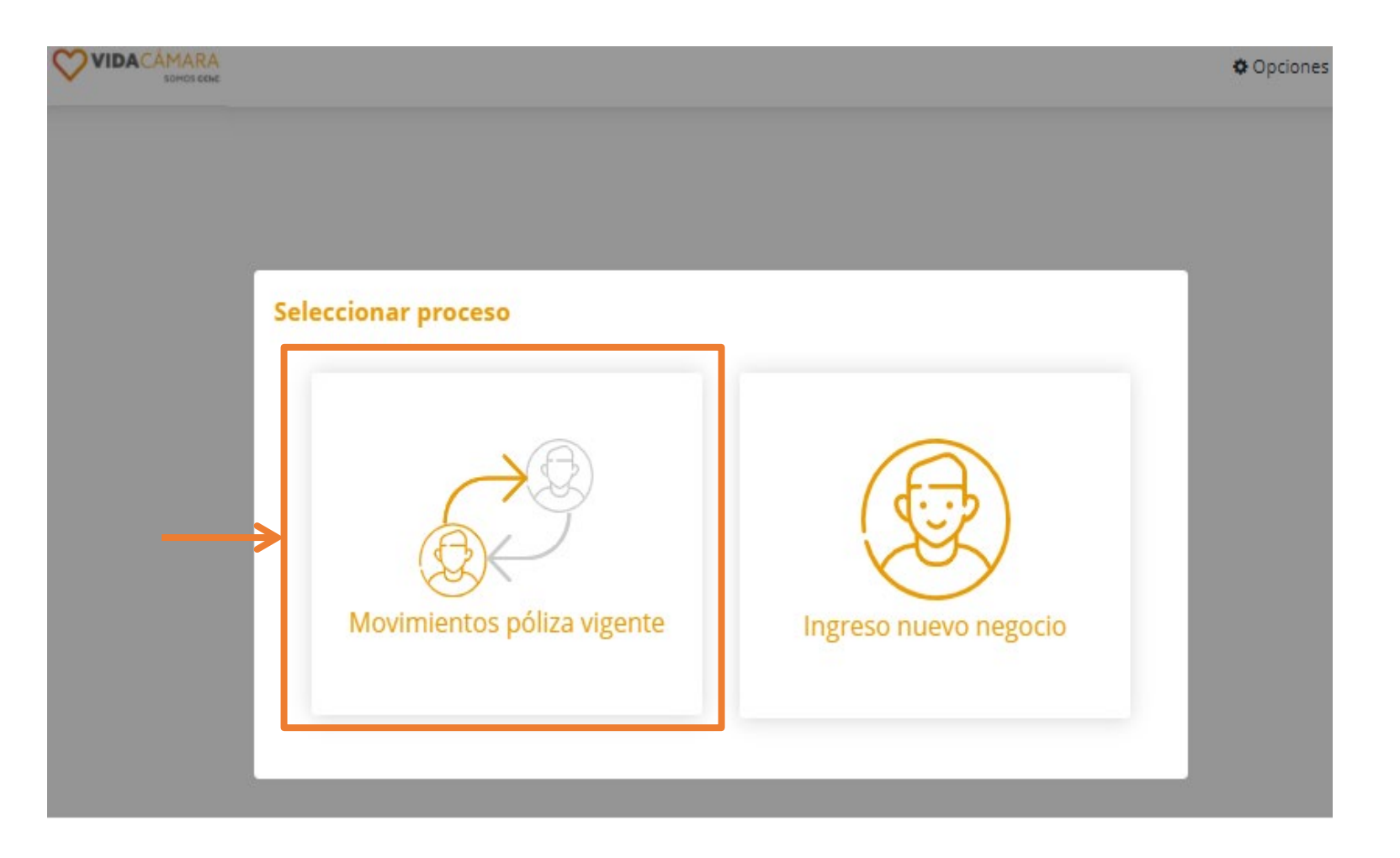

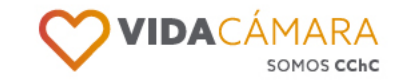

Opciones

### Paso 3

Una vez iniciada la sesión, y cada vez que ingreses a la opción "Incorporación" del menú lateral, se desplegará el formulario para el ingreso de asegurables, de forma individual o masiva. VIDACAMARA

El campo "Contratante" listará todas las empresas contratantes de las que eres Delegado.

| * | DELEGADO        |                           |              |
|---|-----------------|---------------------------|--------------|
|   | $\bigcirc$      | Ingresar Asegurables      | Carga masiva |
|   | $\sim$          | Contratante               |              |
|   |                 | Selecciona un contratante | •            |
|   | Mantención \    |                           |              |
|   |                 |                           |              |
|   | Ver Solicitudes |                           |              |
|   |                 |                           |              |

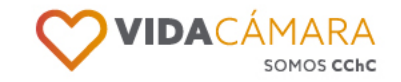

La opción **"Ingresar** Asegurables" permite hacer el ingreso de forma individual, por lo que deberás completar todos los campos solicitados por el sistema.

Una vez selecciones la empresa contratante, se desplegarán los campos a completar:

 Pólizas\*, donde deben seleccionar la(las) pólizas donde debe ser incorporado el asegurable.

- Información Personal, como Rut, nombre completo, Email.

| Ingresar Asegurables             | Carga Masiva                     |
|----------------------------------|----------------------------------|
| Contratante                      |                                  |
| Selecciona un contratante        |                                  |
| Ingresar Asegurables             | Carga masiva                     |
| Contratante                      |                                  |
| Razón Social Empresa Contratante |                                  |
| Póliza                           |                                  |
| Ingrese póliza/s                 |                                  |
| Rut colaborador                  |                                  |
| ej. 12345678-9                   |                                  |
| Nombres                          |                                  |
| Ingrese nombres                  |                                  |
| Apellido paterno                 | Apellido materno                 |
| Ingrese apellido paterno         | Ingrese apellido materno         |
| Email                            | Teléfono móvil                   |
| test@gmail.com                   | 5691515151                       |
| Fecha Inicio Vigencia Propuesta  |                                  |
| DD/MM/YYYY                       |                                  |
| Adjuntar documentos              |                                  |
|                                  | Pincha aqui para cargar archivos |

dependiente o vinculado a la empresa u organización contratante y que ésta cuenta con las autorizaciones necesarias de parte de dicho personal para iniciar dicho proceso e informar los datos personales que se requieren. Declaro que he leído y acepto las condiciones de la cotización y los términos y condiciones.

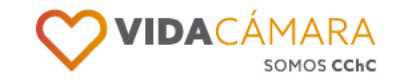

### **Ingreso individual**

- Fecha Inicio Vigencia\*, con la cual deseas solicitar el ingreso del asegurable. Esta fecha puede ser modificada por el Ejecutivo de Suscripción al revisar la Solicitud.
- Adjuntar documentos, donde tendrás la opción de adjuntar documentos relevantes para acreditar la incorporación de los asegurables. Puedes adjuntar un máximo de 3 documentos. Ejemplo: Resoluciones Exentas\*\*.

Por ultimo, deberás marcar la aceptación solicitada.

| Contratante                      |                                  |
|----------------------------------|----------------------------------|
| Selecciona un contratante        | v                                |
| Ingresar Asegurables             | Carga masiva                     |
| Contratante                      |                                  |
| Razón Social Empresa Contratante |                                  |
| Póliza                           |                                  |
| Ingrese póliza/s                 |                                  |
| Rut colaborador                  |                                  |
| ej. 12345678-9                   |                                  |
| Nombres                          |                                  |
| Ingrese nombres                  |                                  |
| Apellido paterno                 | Apellido materno                 |
| Ingrese apellido paterno         | Ingrese apellido materno         |
| Email                            | Teléfono móvil                   |
| test@gmail.com                   | 56915151                         |
| Fecha Inicio Vigencia Propuesta  |                                  |
| DD/MM/YYYY                       |                                  |
| Adjuntar documentos              |                                  |
|                                  | Pincha aqui para cargar archivos |

\*Si necesitas realizar movimiento de incorporación RETROACTIVO, debes comunicarte con tu ejecutivo de Mantención correspondiente. \*\*Documentos como Certificados de Nacimiento y/o Matrimonio serán solicitados directamente al Asegurable en su formulario, cuando se requiera.

Mante

→ VerSo

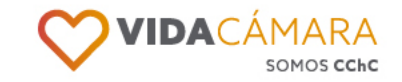

Una vez que completes todos los campos y presiones "Guardar", se desplegara un mensaje de confirmación y se enviara un correo automático al mail del asegurable con su clave de acceso al formulario.

| Ingresar Asegurables                                                                                                    | Carga masiva                                                                                                    |
|----------------------------------------------------------------------------------------------------|----------------------------------------------------------------------------------------------------|
| Contratante                                                                                                    |                                                                                                    |
| Razón Social Empresa Contratante                                                                                                    | ✓                                                                                                    |
| Póliza                                                                                                    |                                                                                                    |
| 6604-3 Salud ×                                                                                                    | ~                                                                                                    |
| Rut colaborador                                                                                                    |                                                                                                    |
| 12.345.678-9                                                                                                    |                                                                                                    |
| Nombres                                                                                                    |                                                                                                    |
| Nombre Asegurable                                                                                                    |                                                                                                    |
| Apellido paterno                                                                                                    | Apellido materno                                                                                                    |
| Paterno                                                                                                    | Materno                                                                                                    |
| Email                                                                                                    | Teléfono móvil                                                                                                    |
| mail@gmail.com                                                                                                    | 5691515151                                                                                                    |
| Fecha Inicio Vigencia Propuesta                                                                                                    |                                                                                                    |
| 01/05/2021                                                                                                    |                                                                                                    |
| Adjuntar documentos                                                                                                    |                                                                                                    |
|                                                                                                    | Pincha aqui para cargar archivos                                                                                                    |
| Documentos Cargados                                                                                                    |                                                                                                    |
| OCTO_TEMPORAL.pdf                                                                                                    | 📩 🛍                                                                                                    |
| Declaro que las personas que serán inform<br>dependiente o vinculado a la empresa u org<br>para iniciar dicho proceso e informar los da<br>términos y condiciones. | nadas a Compañía de Seguros de Vida Cámara S.A. para su incorporación al seguro son personal<br>janización contratante y que ésta cuenta con las autorizaciones necesarias de parte de dicho personal<br>itos personales que se requieren. Declaro que he leído y acepto las condiciones de la cotización y los |

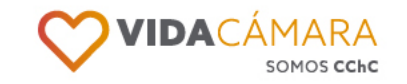

### Ingreso masivo

- En la opción "Carga Masiva" deberás ingresar el contratante y luego seleccionar la(s) póliza(s) al cual deseas agregar a todos los asegurables.
- Descarga la plantilla y llena la información de los asegurables.
- Una vez completo el archivo deberás guardarlo y subirlo\* en "Subir documento de carga masiva", marcar la aceptación asociada y presionar "Enviar".

| 0            | ontratante                                                                                                    |                                                                                                    |                                                                                                    |                                                                          |                                                                                                |
|--------------|----------------------------------------------------------------------------------------------------|----------------------------------------------------------------------------------------------------|----------------------------------------------------------------------------------------------------|--------------------------------------------------------------------------|------------------------------------------------------------------------------------------------|
|              | Selecciona un contratante                                                                                                    |                                                                                                    |                                                                                                    |                                                                          | •                                                                                              |
| P            | óliza                                                                                                    |                                                                                                    |                                                                                                    |                                                                          |                                                                                                |
|              | Ingrese póliza/s                                                                                                    |                                                                                                    |                                                                                                    |                                                                          | ~                                                                                              |
|              | Danilla Carga Masiya                                                                                                    |                                                                                                    |                                                                                                    |                                                                          |                                                                                                |
|              | Debe descargar la planilla y luego llenar                                                                                                    | con los datos de los ases                                                                                    | zurables                                                                                                    |                                                                          |                                                                                                |
|              |                                                                                                    | Descarg                                                                                                    | ar planilla carga masiva  🛓                                                                                                    |                                                                          |                                                                                                |
|              |                                                                                                    |                                                                                                    |                                                                                                    |                                                                          |                                                                                                |
|              | 2 Cuando tenga su archivo con la informa                                                                                                    | rion de los asegurables a                                                                                    | debe cargar el documento aquí                                                                                                  |                                                                          |                                                                                                |
|              | cuando tenga su archivo con la informa                                                                                                    | ILIUTTUE IUS ASEEULAUIES, V                                                                                  |                                                                                                    |                                                                          |                                                                                                |
|              |                                                                                                    | য়ি Subir                                                                                                    | documento de carga masiva                                                                                                    |                                                                          |                                                                                                |
|              |                                                                                                    | 🖹 Subir (                                                                                                    | documento de carga masiva                                                                                                    |                                                                          |                                                                                                |
| C            | Declaro que las personas que serán info<br>dependiente o vinculado a la empresa                                                                                                    | Subir o<br>subir o<br>subir a compañía o<br>u organización contra                                            | documento de carga masiva<br>de Seguros de Vida Cámara S.A<br>tante y que ésta cuenta con la                                   | L para su incorporaci                                                    | ón al seguro son personal<br>esarias de parte de dicho                                         |
| C            | Declaro que las personas que serán info<br>dependiente o vinculado a la empresa<br>personal para iniciar dicho proceso e in                                                                                                    | Subir<br>ormadas a Compañía o<br>u organización contra<br>formar los datos pers                              | documento de carga masiva<br>de Seguros de Vida Cámara S.A<br>tante y que ésta cuenta con la<br>onales que se requieren. Decla | e para su incorporaci<br>as autorizaciones nec<br>aro que he leído y aco | ón al seguro son personal<br>esarias de parte de dicho<br>epto las condiciones de la           |
| C            | Declaro que las personas que serán info<br>dependiente o vinculado a la empresa<br>personal para iniciar dicho proceso e in<br>cotización y los términos y condiciones.                                                         | Subir o<br>ormadas a Compañía o<br>u organización contra<br>formar los datos pers                            | documento de carga masiva<br>de Seguros de Vida Cámara S.A<br>tante y que ésta cuenta con la<br>onales que se requieren. Decla | L para su incorporaci<br>as autorizaciones nec<br>aro que he leído y ac  | ón al seguro son personal<br>esarias de parte de dicho<br>epto las condiciones de la           |
| C            | Declaro que las personas que serán info<br>dependiente o vinculado a la empresa<br>personal para iniciar dicho proceso e in<br>cotización y los términos y condiciones.                                                         | Subir<br>ormadas a Compañía o<br>u organización contra<br>nformar los datos pers                             | documento de carga masiva<br>de Seguros de Vida Cámara S.A<br>tante y que ésta cuenta con la<br>onales que se requieren. Decla | L para su incorporaci<br>as autorizaciones nec<br>aro que he leído y ac  | ón al seguro son personal<br>esarias de parte de dicho<br>epto las condiciones de la<br>Enviar |
| C            | Declaro que las personas que serán info<br>dependiente o vinculado a la empresa<br>personal para iniciar dicho proceso e in<br>cotización y los términos y condiciones.                                                         | Subir o<br>ormadas a Compañía o<br>u organización contra<br>iformar los datos pers                           | documento de carga masiva<br>de Seguros de Vida Cámara S.A<br>tante y que ésta cuenta con la<br>onales que se requieren. Decla | L para su incorporaci<br>as autorizaciones nec<br>aro que he leído y ac  | ón al seguro son personal<br>esarias de parte de dicho<br>epto las condiciones de la<br>Enviar |
|              | Declaro que las personas que serán info<br>dependiente o vinculado a la empresa<br>personal para iniciar dicho proceso e in<br>cotización y los términos y condiciones.                                                         | Subir o<br>ormadas a Compañía o<br>u organización contra<br>formar los datos persi                           | documento de carga masiva<br>de Seguros de Vida Cámara S.A<br>tante y que ésta cuenta con la<br>onales que se requieren. Decla | L para su incorporaci<br>as autorizaciones nec<br>aro que he leído y ac  | ón al seguro son personal<br>esarias de parte de dicho<br>epto las condiciones de la<br>Enviar |
| <b>) VID</b> | <ul> <li>Declaro que las personas que serán info<br/>dependiente o vinculado a la empresa<br/>personal para iniciar dicho proceso e in<br/>cotización y los términos y condiciones.</li> <li>DACÁMARA<br/>SOMOS CCHC</li> </ul> | Subir o<br>ormadas a Compañía o<br>u organización contra<br>formar los datos persi<br>formar los datos persi | documento de carga masiva<br>de Seguros de Vida Cámara S.A<br>tante y que ésta cuenta con la<br>onales que se requieren. Decla | L para su incorporaci<br>as autorizaciones nec<br>aro que he leído y ac  | ón al seguro son personal<br>esarias de parte de dicho<br>epto las condiciones de la<br>Enviar |
| <b>) VID</b> | <ul> <li>Declaro que las personas que serán info<br/>dependiente o vinculado a la empresa<br/>personal para iniciar dicho proceso e in<br/>cotización y los términos y condiciones.</li> <li>DACÁMARA<br/>SOMOS CCHC</li> </ul> | Subir o<br>ormadas a Compañía o<br>u organización contra<br>formar los datos pers                            | documento de carga masiva<br>de Seguros de Vida Cámara S.A<br>tante y que ésta cuenta con la<br>onales que se requieren. Decla | L para su incorporaci<br>as autorizaciones nec<br>aro que he leído y ac  | ón al seguro son personal<br>esarias de parte de dicho<br>epto las condiciones de la<br>Enviar |

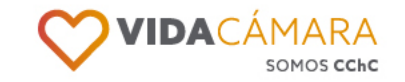

Una vez se termine de leer el archivo y no existan errores, el sistema desplegará un mensaje de confirmación y enviará el mail automático a todos los asegurables ingresados en el archivo.

| azón Social Empresa Co                | ntratante                             |                                                             |             | ~<br>~ |
|---------------------------------------|---------------------------------------|-------------------------------------------------------------|-------------|--------|
| a                                     |                                       |                                                             |             |        |
| 55-8 Salud x 1338-8 Vida              | ×                                     |                                                             |             | ×   ~  |
| 2 Carga Masiva<br>Cuando tenga su are | thivo con la informacion de<br>CARGA_ | los asegurables, debe cargar el docu<br>MASIVA_1732021.xlsx | imento aquí |        |
|                                       |                                       |                                                             |             | J      |

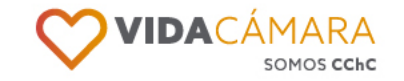

Si el archivo presenta problemas, el sistema desplegará un mensaje de alerta, y listará todos los registros con problemas, indicando:

- La fila del archivo cuyo registro tiene problemas.
- Los errores identificados, mediante iconos, los cuales tiene su simbología sobre la grilla.

Deberás modificar el archivo con las correcciones indicadas por el sistema y volver a subirlo para su validación\*.

|      | Cuan                          | do tenga su ar                 | chivo con la infori | macion de los ase                                  | gurables, debe ca  | argar el documen           | nto aquí    |             |            |                        |                            |           |     |      |
|------|-------------------------------|--------------------------------|---------------------|----------------------------------------------------|--------------------|----------------------------|-------------|-------------|------------|------------------------|----------------------------|-----------|-----|------|
|      |                               |                                |                     | CARGA_MASIV                                        | A_1732021.xlsx     |                            |             |             | T III      |                        |                            |           |     |      |
|      | ·                             |                                |                     |                                                    |                    |                            |             |             |            |                        |                            | 1         | 00% |      |
|      | 3                             | Hemos encon<br>El detalle de k | trado registros, fa | sitantes y/o con p<br>Jentra a continua            | roblemas.<br>ción: |                            |             |             |            |                        |                            | Enviar    |     |      |
| ařc  | Campo con forma<br>incorrecto | to                             | <mark>م</mark> ہ ر  | Asegurable ya ag<br>o duplicado en el<br>documento | regado             | Ø <sup>Camp</sup><br>vacío | 0           |             | ×          | Fecha fue<br>de vigeno | era del ran<br>ia de póli: | igo<br>za |     | <br> |
| Fila | Nombre                        | Apellido<br>Paterno            | Apellido<br>Materno | RUT                                                | Correo             | Fecha Inicio<br>Vigencia   | Errores     | 5           |            |                        |                            |           |     |      |
| 8    | ASEGURABLE                    | UNO                            | UNO                 | 12897799-6                                         | mail@gmail         | 01/12/2020                 | 1255-<br>8  | 1338-<br>8  | Asegurab   | le                     |                            |           |     |      |
| 9    |                               | UNO                            | UNO                 | 7638830-k                                          |                    | 02/12/2020                 | Ø<br>Nombre | Ø<br>Correo | 1255-<br>8 | 1338-<br>8             |                            |           |     |      |
| 10   | ASEGURABLE                    | UNO                            | UNO                 |                                                    | mail@gmail         | 03/12/2020                 | Ø<br>Rut    | 1255-<br>8  | 1338-<br>8 |                        |                            |           |     |      |
|      |                               |                                |                     |                                                    |                    |                            | Fila        | as por pá   | gina: 10   | <b>▼</b> 1-            | -3 de 3                    | К         | <   | >    |

### 

### Paso 5

### **Ver solicitudes**

Podrás ver el progreso de tus solicitudes en el menú **"Ver Solicitudes".** 

Selecciona la empresa y el movimiento INCORPORACIÓN para listar todas las solicitudes ingresadas, con su Estado de Enrolamiento:

- No iniciado: El asegurable no ha ingresado a su formulario.
- En proceso: El asegurable se encuentra completando su formulario.
- Enrolado: El asegurable ya finalizó y envió su formulario de incorporación.

| DELEGADO         | Mis Solicitudes            |           |
|------------------|----------------------------|-----------|
| $\bigcirc$       | Solicitudes por asegurable |           |
|                  | Activos                    | Inactivos |
|                  | Contratante                |           |
| 🐕 Mantención 💦 👌 | Selecciona un contratante  | v         |
| > Incorporación  | Movimiento                 |           |
| Ver Solicitudes  | Selecciona un movimiento   |           |
|                  |                            |           |

#### **Mis Solicitudes**

Solicitudes por asegurable

| Contrata<br>99.99 | nte<br>)9.999-9 RAZ( | ON SOCIAL EMPRESA |            | -                |                          |                           |        |
|-------------------|----------------------|-------------------|------------|------------------|--------------------------|---------------------------|--------|
| Q B               | usca por nombre      | e o RUT           | Fil        | tros de búsqueda | <b>~</b>                 | Filtrar f                 | echa 🗸 |
| ıvio              | Póliza               | Nombre            | RUT        | Correo           | Fecha Envio<br>Solicitud | Estado de<br>Enrolamiento | ←──    |
| 21                | 1255-8<br>1338-8     | ASEGURABLE DOS    | 7638830-k  | mail@gmail.com   |                          | no iniciado               | 0000   |
| 21                | 1255-8<br>1338-8     | ASEGURABLE UN     | 12897799-6 | mail@gmail.com   |                          | no iniciado               | 0000   |

Opciones 🕈

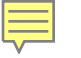

### Ver detalle

Además, por cada registro tendrás disponible las siguientes acciones:

 Ver Detalle: Se habilitará cuando el asegurable finalice su formulario (Estado de Enrolamiento = enrolado). Se levantará un modal con los asegurables ingresados en el formulario [titular + cargas], indicando si el asegurable paso a Evaluación y/o si ya fue incorporado a la(s) póliza(s).

#### **Mis Solicitudes**

Solicitudes por asegurable

| Res | ultado solicito | ud             |            |                         |                           |                           |
|-----|-----------------|----------------|------------|-------------------------|---------------------------|---------------------------|
|     | Rut Asegurable  | Nombre         | Тіро       | Estado Solicitud        | Evaluación<br>Suscripción | Incorporado               |
|     | 21578226-3      | ASEGURABLE TUT | Titular    | Finalizada Aceptada     | NO                        | SI                        |
|     | 18285258-9      | CARGA ASEGURAB | Hijo(a)    | Finalizada Aceptada     | NO                        | SI                        |
|     |                 |                |            | Resultado por página: 1 | 0 ♥ 1-2 de 2              | 2  < < > >                |
|     |                 |                |            |                         |                           | Cerrar                    |
| vio | Póliza          | Nombre         | RUT        | Correo rec<br>Soli      | na Envio<br>icitud        | Estado de<br>Enrolamiento |
| 1   | 1255-8          | ASEGURABLE TUT | 21578226-3 | carla.martinez@a 11-0   | 08-2021                   | enrolado                  |

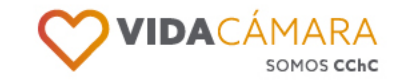

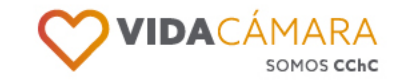

### **Editar**

Además, por cada registro tendrás disponible las siguientes acciones:

Editar: se levantará un modal \_ con la información precargada para que corrijas cualquier dato erróneo.

Estará disponible mientras el Estado de Enrolamiento sea "No iniciado".

| Mis Solicit | Editar Solicitud                                                                              |     |                           |        |
|-------------|-----------------------------------------------------------------------------------------------|-----|---------------------------|--------|
| Q Busca p   | Contratante<br>Razón Social Empresa Contratante<br>Póliza<br>1255-8 Salud x 1338-8 Vida x × ✓ |     | Filtrar f                 | echa 🗸 |
| ivio p      | 7.638.830-K<br>Nombres                                                                        | rio | Estado de<br>Enrolamiento |        |
| 21 1:<br>11 | Apellido paterno Apellido materno                                                             |     | no iniciado               |        |
| 21 1:<br>1: | DOS DOS<br>Email<br>mail@gmail.com                                                            |     | no iniciado               | 0000   |
|             | Fecha Inicio Vigencia<br>01/01/2021<br>Cancelar Editar                                        |     |                           |        |

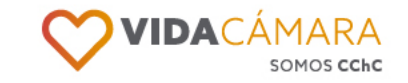

### **Otras acciones**

Además, por cada registro tendrás disponible las siguientes acciones:

- Eliminar: Permite eliminar al \_ asegurable para que no sea incorporado a la(s) póliza(s). Se bloqueará cuando el asegurable finalice su formulario (Estado de Enrolamiento = Enrolado)
- **Reenviar mail:** Permite reenviar \_ el mail con nuevas credenciales de acceso al asegurable. Si editas el mail, luego de guardar, debes presionar esta opción.

### **Mis Solicitudes**

Solicitudes por asegurable

| Contratante                       |                  |                |                       | _              |                          |                           |      |  |  |  |
|-----------------------------------|------------------|----------------|-----------------------|----------------|--------------------------|---------------------------|------|--|--|--|
| 99.999.999-9 RAZON SOCIAL EMPRESA |                  |                |                       |                |                          |                           |      |  |  |  |
| Q Busca por nombre o RUT          |                  |                | Filtros de búsqueda 🗸 |                |                          | Filtrar fecha 🗸           |      |  |  |  |
| ivio                              | Póliza           | Nombre         | RUT                   | Correo         | Fecha Envio<br>Solicitud | Estado de<br>Enrolamiento | F    |  |  |  |
| 21                                | 1255-8<br>1338-8 | ASEGURABLE DOS | 7638830-k             | mail@gmail.com |                          | no iniciado               | 0000 |  |  |  |
| 21                                | 1255-8<br>1338-8 | ASEGURABLE UN  | 12897799-6            | mail@gmail.com |                          | no iniciado               | 000  |  |  |  |

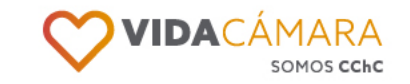

### **Filtros**

Adicionalmente, podrás:

- Buscar solicitudes, mediante búsquedas por Rut Asegurable o Nombre.
- Filtrar solicitudes, según:
  - Fecha Envío mail [Desde Hasta]
  - Estado Enrolamiento
  - Póliza-Renovación

A medida que ingreses los valores de filtro, estos se reflejaran como tag, los cuales podrás eliminar para volver al listado completo.

#### **Mis Solicitudes**

Solicitudes por asegurable

#### Contratante 99.999.999-9 RAZÓN SOCIAL EMPRESA CONTRATANTE -En Proceso 🗙 Filtrar fecha 🗸 Filtros de búsqueda 🗸 Q Busca por nombre o RUT... Fecha Envio Fecha Envio Estado de Póliza Nombre RUT Correo Correo Solicitud Enrolamiento 1255-8 0000 18-03-2021 14424362-5 estefany.rivero... en proceso uno uno 1339-8 Asegurables por página: 10 👻 1-1 de 1 1< > >1

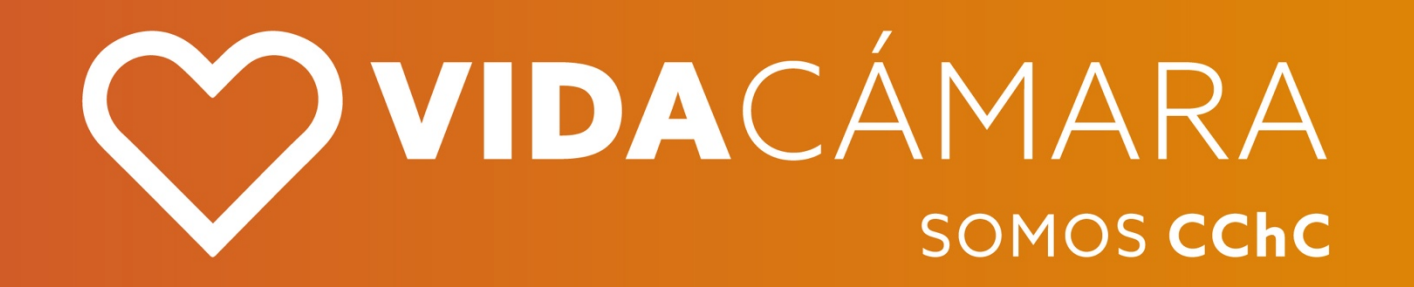